## 首先安装 Microsoft-DotNetFXCHS2.0.exe 然后安装 Langpack.exe

注意: 这是 32 位的程序, 若是 64 位的电脑, 这两个程序无法安装的, 直接用管理员运行 SQLEXPR\_ADV。有些 32 的电脑已经安装了 DotNet2.0, 安装时会提示已经安装, 运行 Langpack.exe 时也无反应, 那就直接运行第三个安装程序

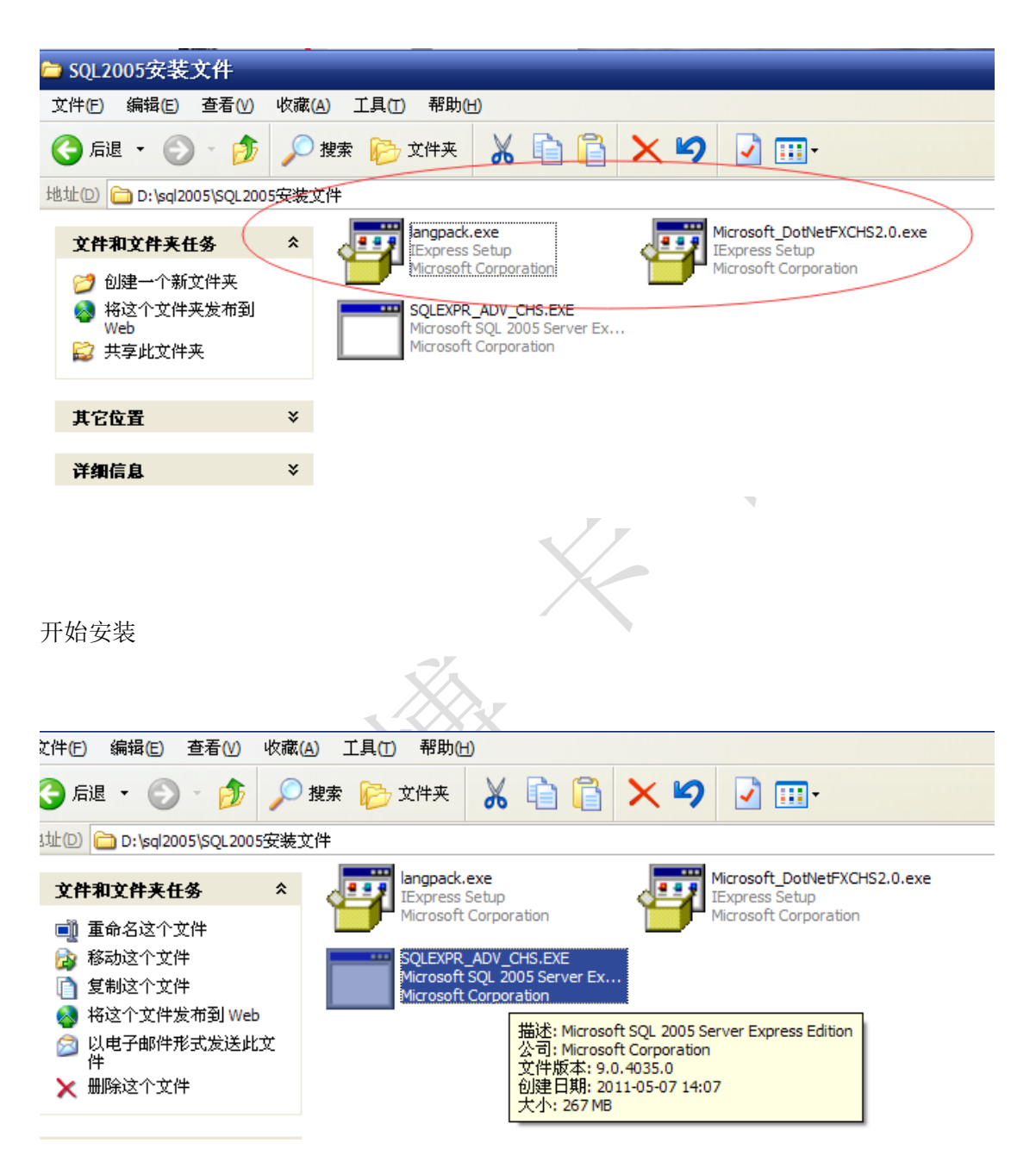

注意:这也是 32 位的安装包,若在 64 位电脑上安装,最好用管理员身份运行,否则安装过程可能会报错导致安装失败。WIN7 大多数都能安装,只有极少数的 WIN7 64 位操作系统无法安装 32 位的程序,只能建议更换电脑或重装系统。WIN10 或 windows sever 的话要看情况,可以尝试安装试下,不行的话建议更换 WIN7 或用户去微软官网下载更高版本的 SQL。

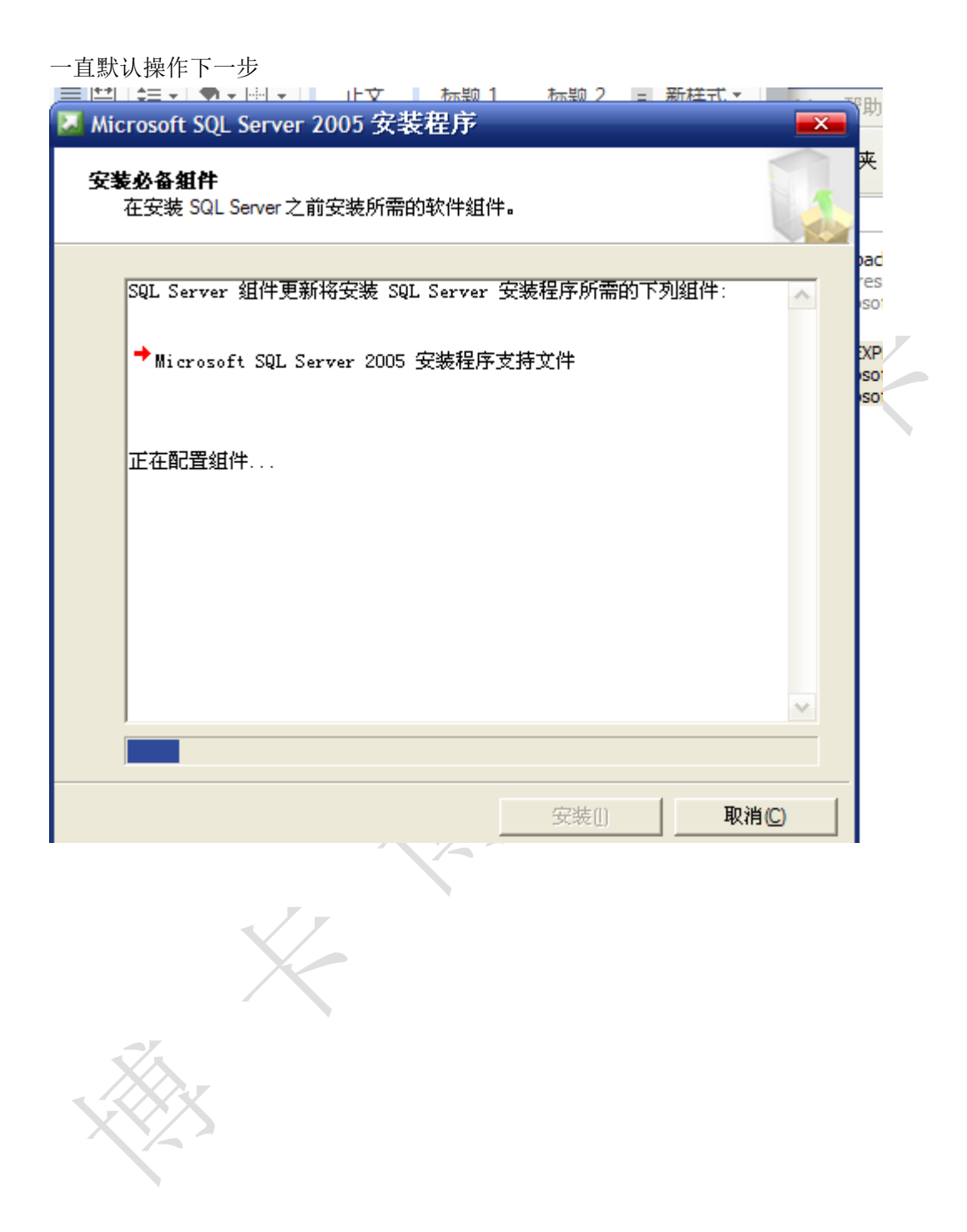

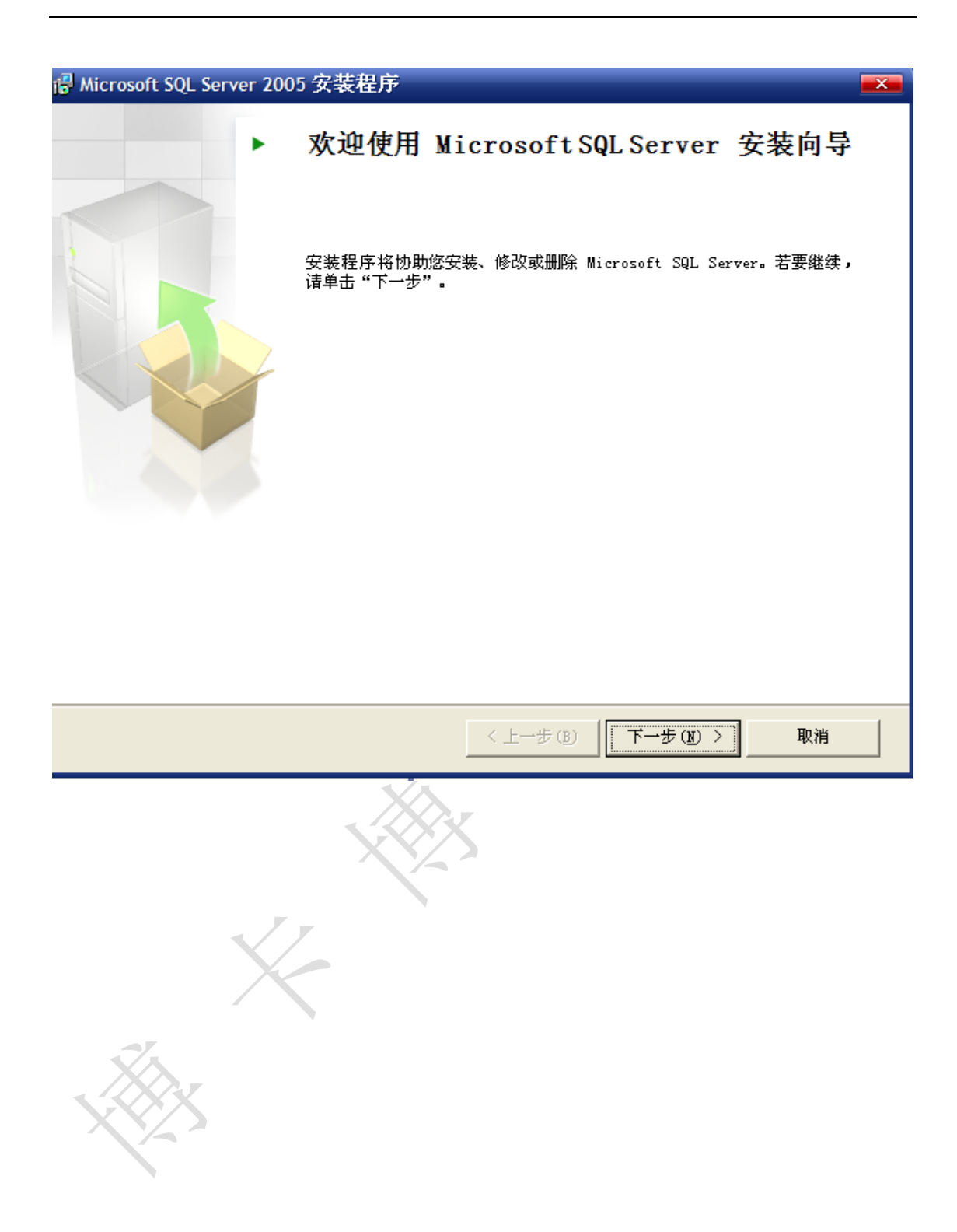

| cft th                  | 15 总计 | 0 错误 |      |  |
|-------------------------|-------|------|------|--|
| 00.40                   | 14 成功 | 1 警告 | 1 警告 |  |
| f细信息 (D):               |       |      |      |  |
| 操作                      | 状态    | 消息   | ^    |  |
| 🔥 IIS 功能要求 🛛 🔫 🛶 🛶      | 警告    | 消息   |      |  |
| 2 挂起的重新启动要求             | 成功    |      |      |  |
| 2 性能监视器计数器要求            | 成功    |      |      |  |
| 》 默认安装路径权限要求            | 成功    |      | 1    |  |
| 🧿 Internet Explorer 要求  | 成功    |      |      |  |
| ◎ COM+ 目录要求             | 成功    |      |      |  |
| 🤉 ASP. Net 版本注册要求 🛛 🗲 💳 | 成功    |      |      |  |
| 》 MDAC 版本的最低要求          | 成功    |      |      |  |
| 》版本变更检查                 | 成功    |      | -    |  |

此处一般会出现红色箭头所示的报警,但不影响,继续下一步

若红框处出现报警,则需要到注册表中进行修改,具体操作见《SQL2005 安装中提示计数器问题》

×.

| ₩ Microsoft SQL Server 2005 安装程序                                        |      |
|-------------------------------------------------------------------------|------|
| <b>注册信息</b><br>下列信息将对您安装的系统进行个性化设置。                                     |      |
| 在继续操作之前,必须填写"姓名"字段。"公司"字段是可选的。                                          |      |
| 姓名 (A):<br>微软用户                                                         |      |
| 公司 @):<br> 微软中国                                                         |      |
|                                                                         |      |
|                                                                         |      |
|                                                                         |      |
| 帮助(出)    下一步(出) > 取消                                                    |      |
| 点下一步,出现下图所示,                                                            | -    |
| <b>功能选择</b><br>请选择要安装的程序功能。                                             |      |
| 单击以下列表中的图标更改功能的安装方式。                                                    |      |
| → 数据库服务<br>→ 将安装到本地硬盘上<br>→ 將安装到本地硬盘上<br>→ 副整个功能将安装到本地硬盘上<br>× 整个功能将不可用 |      |
| 此功能将需要 115 MB 硬類<br>已选定 4 个子功能中的 2<br>些子功能将释放 89 MB 硬                   |      |
|                                                                         | ᆍᅣᅸᅣ |

点击数据库服务前面的下拉箭头,选择红框处'整个功能安装到本地硬盘上',再点击客户 端组件前面的下拉箭头,同样选择'整个功能安装到本地硬盘上',如下图

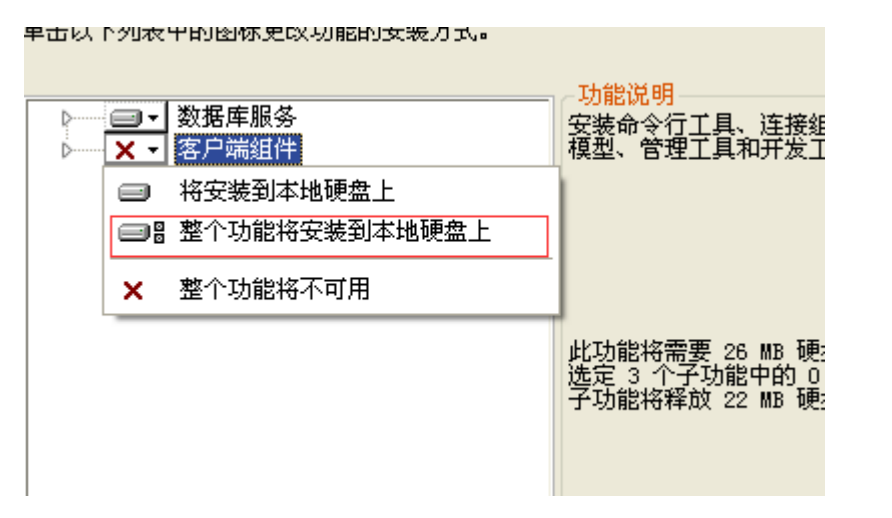

点击下一步,出现下图所示,点击混合模式,密码设置123123

|   | 谩 Microsoft SQL Server 2005 安装程序 ■      | H        |
|---|-----------------------------------------|----------|
| F | 身份验证模式                                  | ¥        |
|   | 身份验证模式指定了连接 SQL Server 时使用的安全设置。        | ľ        |
| 統 | 》在权业系统要体中的自然这次哲学                        | ,        |
| 翱 | 还择此永统委使用的身份预证保认。                        | Te<br>IS |
|   |                                         |          |
|   | ○ Windows 身份验证模式 础)                     | 2<br>5   |
|   | ●混合模式(Windows 身份验证和 SQL Server 身份验证)(M) | S        |
|   |                                         |          |
|   |                                         |          |
|   |                                         |          |
|   | 输入密码 (2):                               |          |
|   | *****                                   |          |
|   | 确认密码 (P):                               |          |
|   | *****                                   |          |
|   |                                         |          |
|   |                                         |          |
|   | 帮助 (1) ( 上一步 (2) ) 取消                   |          |
|   |                                         | 1        |

下图所示默认勾选启用用户实例,点击下一步,后面直接点击下一步直到提示安装,点击安装开始安装即可

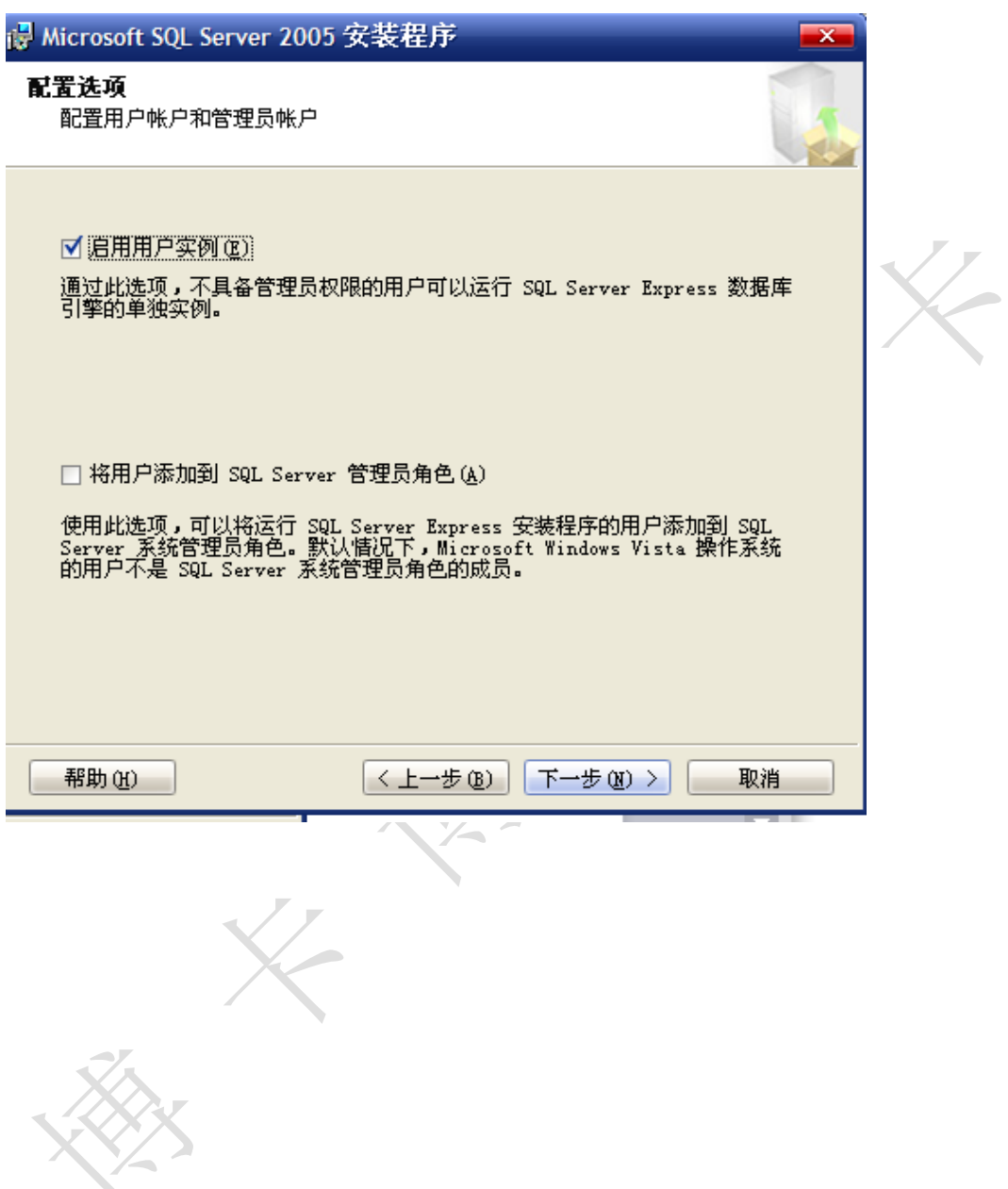

| Wicrosoft SQL Server 2005 安装程序                                                                                                    |
|----------------------------------------------------------------------------------------------------|
| <b>错误和使用情况报告设置</b><br>帮助 Microsoft 改进 SQL Server 2005 的某些组件和服<br>务。                                                                                                    |
| 自动将 SQL Server 2005 的错误报告发送到 Microsoft 或您公司的错误报告服务<br>□ 器。错误报告包括发生错误时 SQL Server 2005 所处的状态、您的硬件配置信息<br>□ 以及其他数据。错误报告可能会无意中包含个人信息,但 Microsoft 不会使用这<br>些信息 (A)。                                                                     |
| □ 自动将 SQL Server 2005 的功能使用情况数据发送到 Microsoft。使用情况数据<br>□ 包括有关您的硬件配置以及您对我们的软件和服务的使用情况的匿名信息 ④)。                                                                                                    |
| 通过安装 Microsoft SQL Server 2005,SQL Server 及其组件将配置为自动将服务错<br>误报告发送到 Microsoft 或公司错误报告服务器。Microsoft 使用错误报告来改进<br>SQL Server 的功能,并对所有信息进行保密。                                                                                           |
| 帮助 (L) < L一步 (B) 下一步 (U) > 取消                                                                                                    |
| ₩ Microsoft SQL Server 2005 安装程序                                                                                                    |
|                                                                                                    |
| <b>准备安装</b><br>安装程序已就绪,可以开始安装。                                                                                                    |
| <b>准备安装</b><br>安装程序已就绪,可以开始安装。<br>安装程序具有足够的信息,可以开始复制程序文件。若要继续,请单击"安装"。若<br>要更改您的安装设置,请单击"上一步"。若要退出安装程序,请单击"取消"。                                                                                                    |
| <b>准备安装</b><br>安装程序已就绪,可以开始安装。<br>安装程序具有足够的信息,可以开始复制程序文件。若要继续,请单击"安装"。若<br>要更改您的安装设置,请单击"上一步"。若要退出安装程序,请单击"取消"。<br><b>游安装以下组件:</b>                                                                                                  |
| <b>准备安基</b> 安装程序已就绪,可以开始安装。     家装程序具有足够的信息,可以开始复制程序文件。若要继续,请单击"安装":若     要更改您的安装设置,请单击"上一步"。若要退出安装程序,请单击"取消": <b>將安装以下组件:</b> • SQL Server Database Services     (数据库服务,复制,全文搜索)     • 客户端组件     (连接组件, Management Studio Express) |

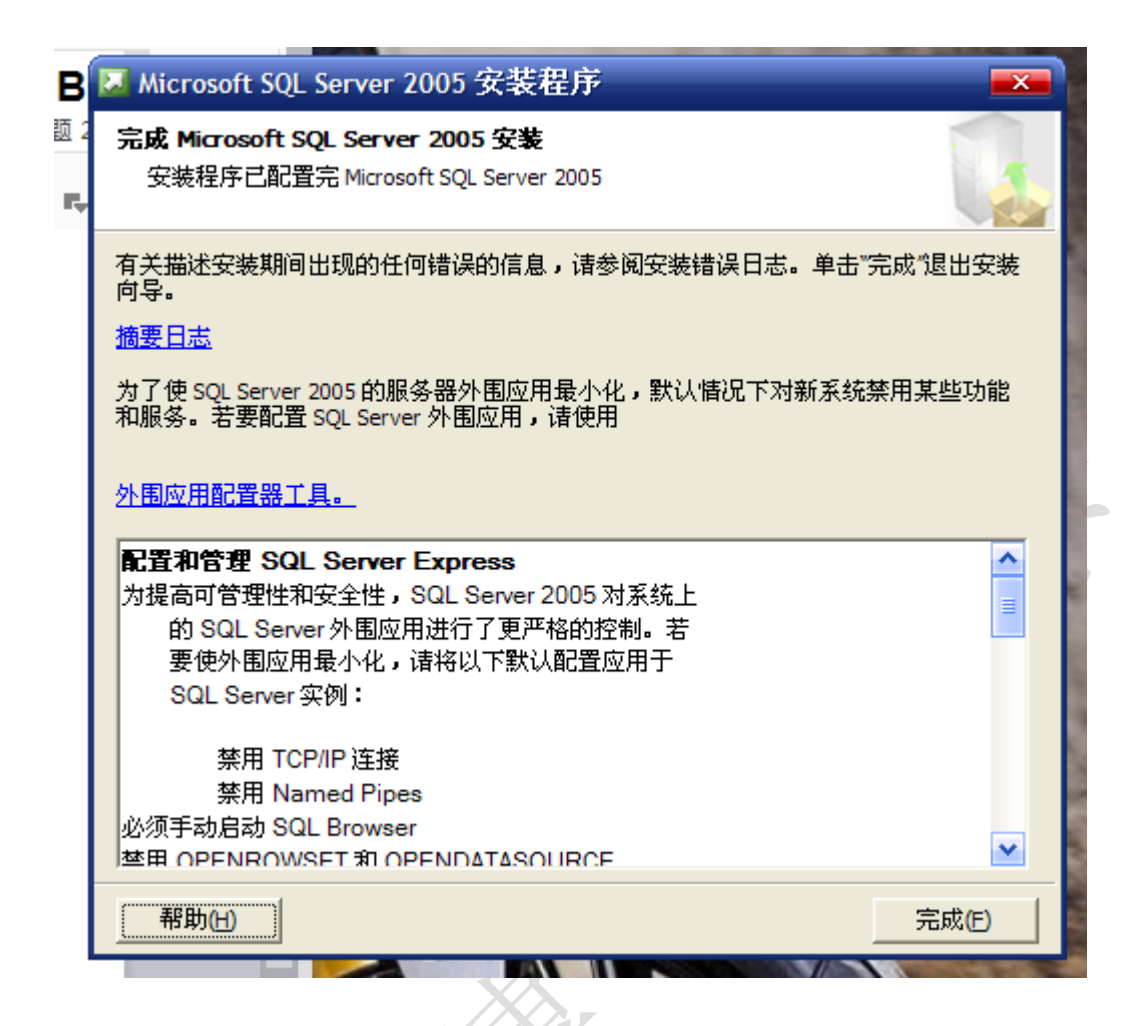

安装完成后到开始菜单中点击 SQL 启动程序,如下图

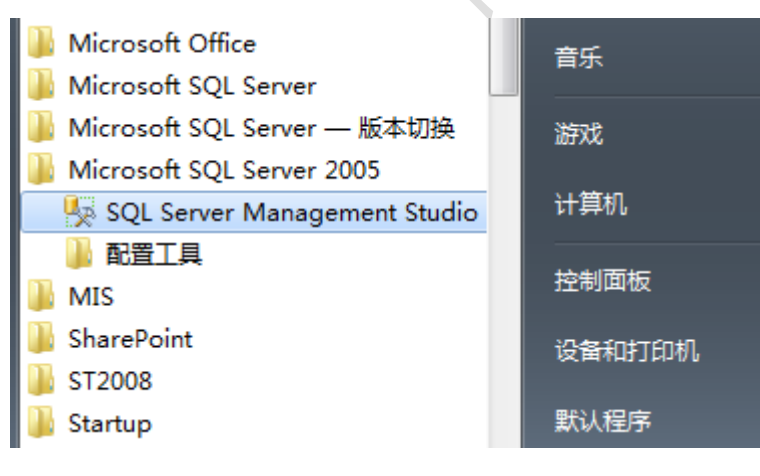

出现登录窗口,服务器类型默认为数据库引擎,身份验证选择 SQL Server 身份验证,登录名为 sa,密码为 123123

| gement Studio Express       |                    |                            |    |  |  |  |  |  |  |
|-----------------------------|--------------------|----------------------------|----|--|--|--|--|--|--|
| <mark>具(T) 窗口(W)</mark> 社区( | 📑 连接到服务器           |                            |    |  |  |  |  |  |  |
| uł ul 🛛 🖉 🚯 I               | SQL Serv           | Windows Server System      |    |  |  |  |  |  |  |
|                             |                    |                            |    |  |  |  |  |  |  |
|                             | 服务器类型 (I):         | 数据库引擎                      |    |  |  |  |  |  |  |
|                             | 服务器名称(S):          | XP-201512010023\SQLEXPRESS |    |  |  |  |  |  |  |
|                             | 身份验证 ( <u>A</u> ): | SQL Server 身份验证            |    |  |  |  |  |  |  |
|                             | 登录名(L):            | 58                         |    |  |  |  |  |  |  |
|                             | 密码(E):             | *****                      |    |  |  |  |  |  |  |
|                             |                    | ☑ 记住密码 @)                  |    |  |  |  |  |  |  |
|                             |                    |                            |    |  |  |  |  |  |  |
|                             | 连接 (C)             | 取消 帮助 选项 (2) :             | »> |  |  |  |  |  |  |
|                             |                    |                            |    |  |  |  |  |  |  |
|                             |                    |                            |    |  |  |  |  |  |  |
|                             |                    |                            |    |  |  |  |  |  |  |